## INSTRUCTIVO INGRESO A SOFTLAND CLOUD

Bienvenido a Softland Cloud. En este manual se le guiará, paso a paso, para la configuración y acceso a la nueva plataforma. Antes de empezar, asegúrese de contar con conexión a internet y su sistema operativo actualizado.

Instructivo Windows

Instructivo Mac

## PARA EQUIPOS WINDOWS

1. Ingrese a la página <u>www.softlandcloud.cl</u>. Aquí puede revisar las guías de configuración en video y pdf, informarse sobre las ventajas de Softland Cloud en Azure y descargar el instalador.

En la opción "Descarga cliente para conexión", seleccione el instalador según el sistema operativo de su dispositivo. Para Windows 7/10:

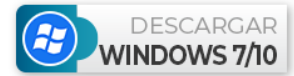

Cuando finalice la descarga, ejecute el asistente Softland Cloud Setup.

2. El asistente le ayudará a completar la instalación de manera sencilla. Presione "Siguiente" y, después, "Instalar".

Asistente de Configuración Softland Cloud

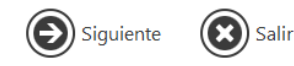

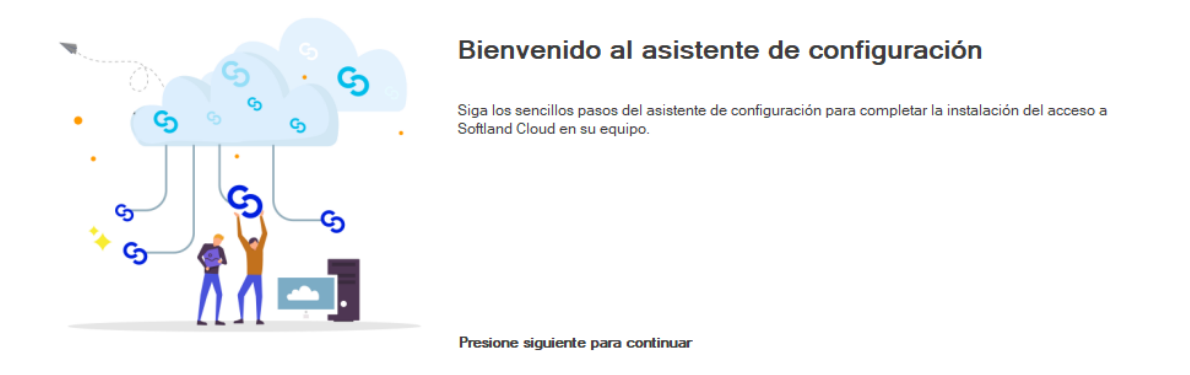

Este proceso puede tomar algunos minutos. Se indicará que la configuración se completó satisfactoriamente y, al presionar "Finalizar", se levantará la ventana de suscripción.

3. Presione el botón "Suscribir". Debe iniciar sesión con las credenciales suministradas por Softland. Éstas serán del tipo *usuario@softlandcloud.cl*.

La suscripción sólo se debe realizar una vez, y al completarse tendrá acceso desde su equipo local a los recursos de Softland Cloud.

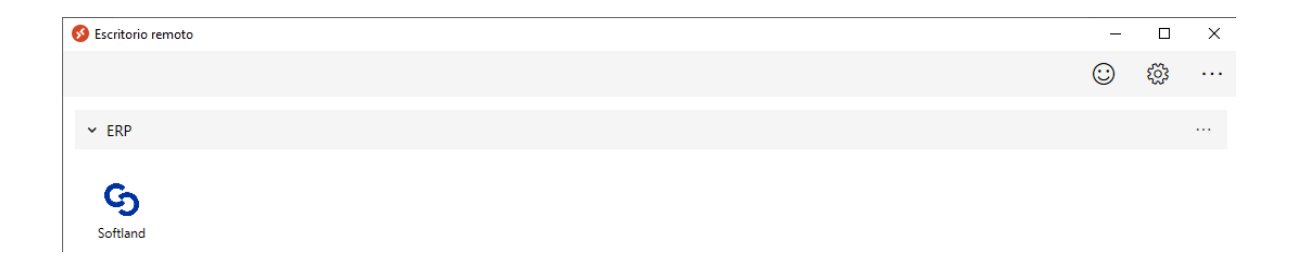

Cierre esta ventana y la del asistente. El acceso a Softland Cloud quedará disponible en su menú inicio:

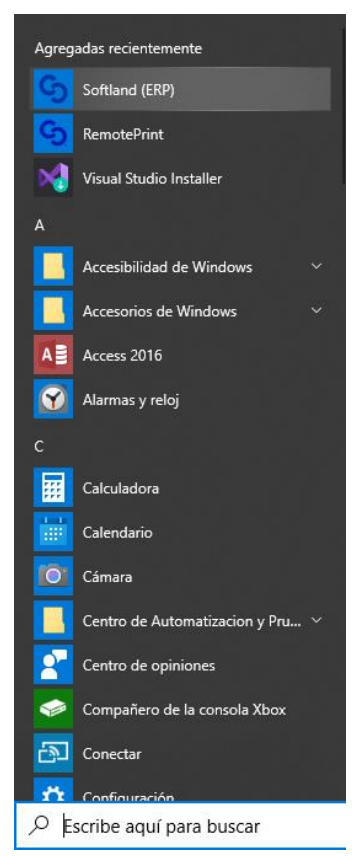

Esta aplicación se puede anclar al inicio, a la barra de tareas o enviar al escritorio para crear un acceso directo.

Haga click en el icono de Softland para ingresar al sistema.

4. Cada vez que inicie una nueva sesión se le solicitará su contraseña. El sistema se abre con el inicio único, donde se pueden seleccionar cada uno de los grupos y sus módulos correspondientes:

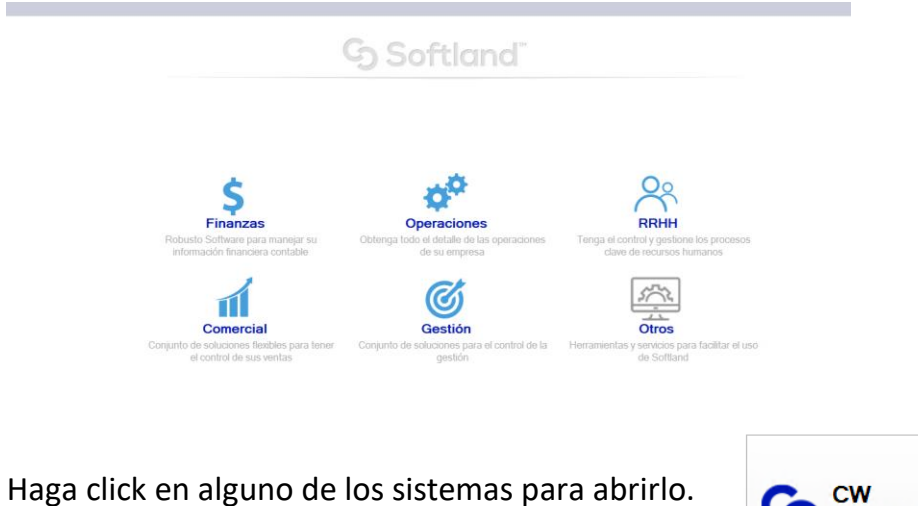

Contabilidad y Presupuestos

5. En el Menú "Otros", tiene acceso a las herramientas de intercambio de archivos: explorador y OneDrive.

Mediante el explorador puede copiar y pegar archivos desde su equipo local a Softland Cloud.

La aplicación OneDrive le permite mantener sincronizados sus archivos en cualquier dispositivo. Si no dispone de una cuenta, puede crear una gratuitamente en . Al iniciar esta aplicación desde Softland Cloud, se le solicitará que inicie sesión con su cuenta.

## 6. Instalación de Certificado Digital

Para instalar su certificado digital y poder operar con documentos electrónicos en Softland, debe copiar el certificado (archivo .pfx) desde su equipo local. Ingrese a Softland Cloud, menú "Otros" y abra el explorador.

Navegue a la carpeta Documentos y pegue el certificado. Posteriormente, hacer doble click sobre el mismo levantará el asistente para importación de certificados. 

| iste asistente lo ayuda a copiar certificados, listas de certificados de confianza y listas<br>le revocación de certificados desde su disco a un almacén de certificados.                                                                                                    |
|----------------------------------------------------------------------------------------------------|
|                                                                                                    |
| In certificado, que lo emite una entidad de certificación, es una confirmación de su<br>Jentidad y contiene información que se usa para proteger datos o para establecer<br>onexiones de red seguras. Un almacén de certificados es el área del sistema donde se<br>juardan los certificados. |
| Ubicación del almacén                                                                                                    |
| ● Usuario a <u>c</u> tual                                                                                                    |
| O Equipo local                                                                                                    |

Seleccione la opción "Usuario actual", confirme el nombre del archivo a importar, introduzca la contraseña del certificado, "seleccionar automáticamente almacén de certificados" y Finalizar. Se mostrará un mensaje de importación finalizada con éxito.

## PARA EQUIPOS MAC

1. Se conecta a softlandcloud.cl y se selecciona "Descarga cliente para conexión" en la parte de abajo a la izquierda en la página

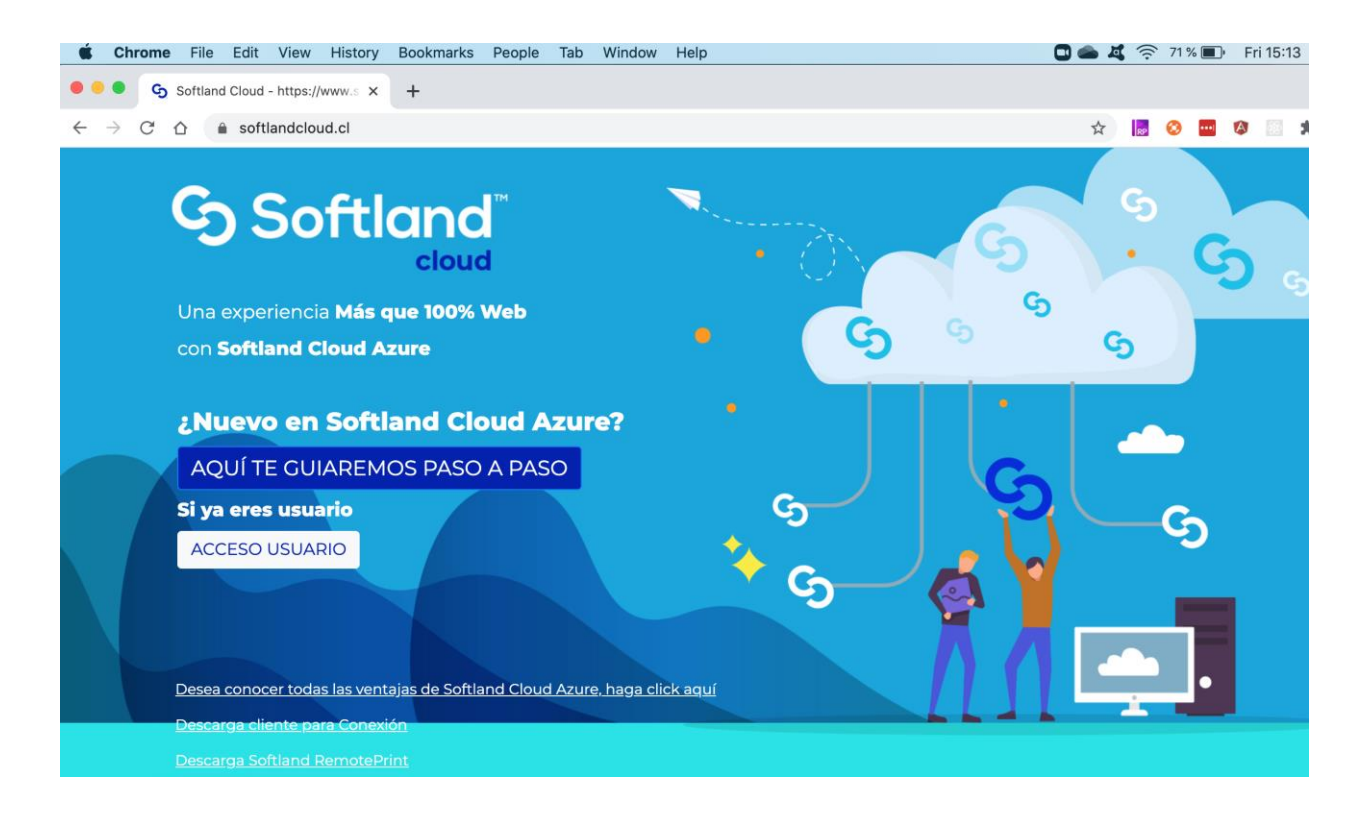

2. Aparece las distintas opciones para descargar de acuerdo al sistema operativo requerido (en este caso MAC OS)

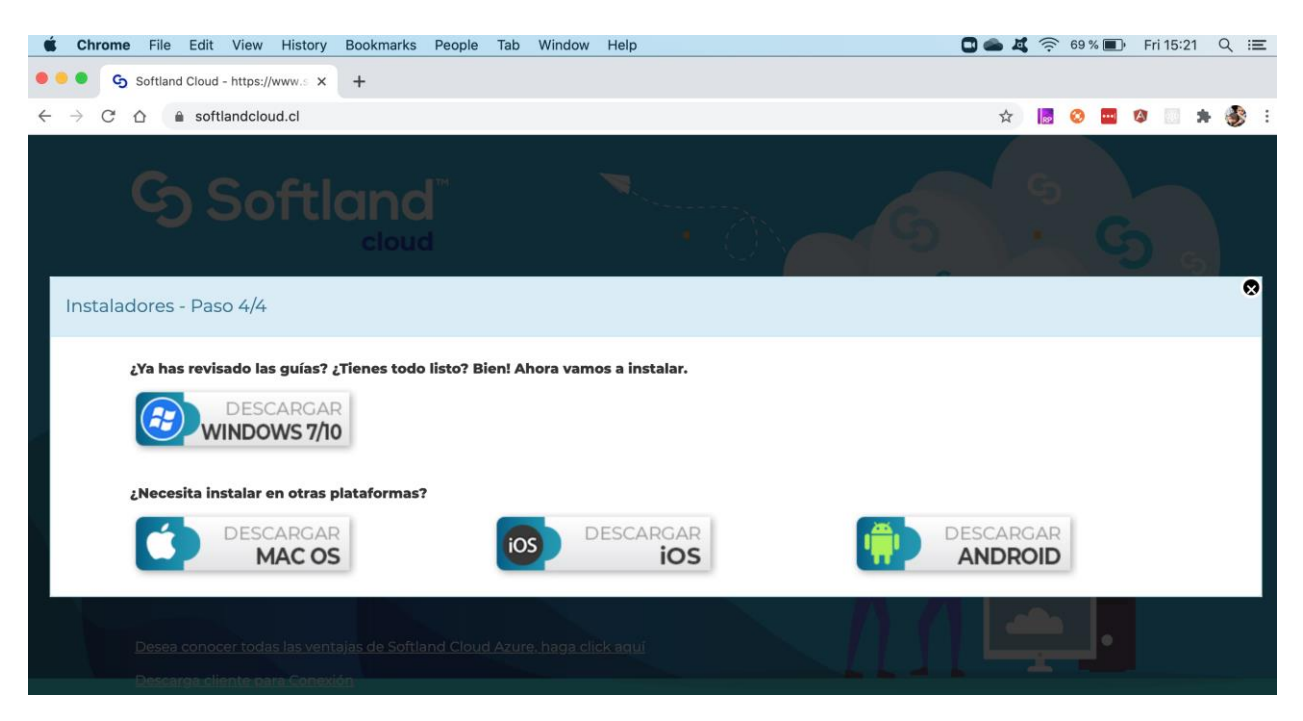

3. Cuando se descarga desde un equipo con MAC OS, se le propone automáticamente abrir la aplicación Apple Store (Open App Store) que viene con el sistema operativo

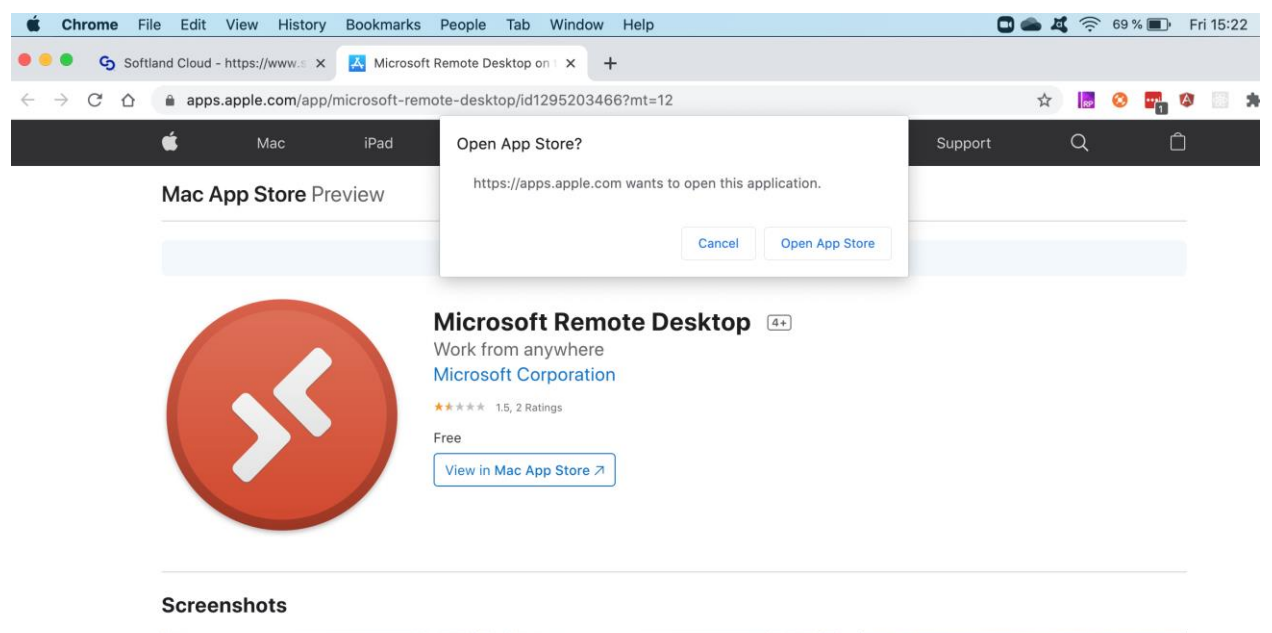

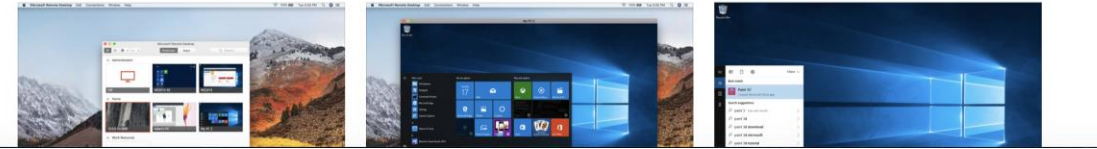

 Una vez abierta la aplicación App Store en el equipo se selecciona la opción "Install" de la aplicación Microsoft Remote Desktop. Luego de instalada aparecerá la opción "Open"

| e e | • Edit Sto | ore Window | Help<br><                         |                                     |               |                         |      |   | 6/ %   | Fri 15:23   |
|-----|------------|------------|-----------------------------------|-------------------------------------|---------------|-------------------------|------|---|--------|-------------|
|     | Q Search   |            |                                   | Microsoft Rem<br>Work from anywhere | ote Des       | ktop                    |      |   | ОРЕ    |             |
| ×   | Discover   |            |                                   | Microsoft Corporation               |               |                         |      |   |        |             |
| •   | Arcade     |            |                                   | 2.6 ★★★☆☆                           | No. 1         |                         |      |   |        | 4+          |
| Å   | Create     |            |                                   | 15 Ratings                          | Business      |                         |      |   |        | Age         |
| 1   | Work       |            |                                   |                                     |               |                         |      |   |        |             |
| •   | Play       |            | What's New                        |                                     |               |                         |      |   | Versio | on History  |
| ア   | Develop    |            | in this release we've<br>crashes. | e worked on making the client m     | ore stable by | addressing some hangs a | more |   | Ver    | sion 10.3.1 |
|     | Categories |            |                                   |                                     |               |                         |      |   |        |             |
| Ú   | Updates    | 2          | Preview                           |                                     |               |                         |      |   |        |             |
|     |            |            |                                   |                                     |               |                         |      | 1 |        |             |

6. Al abrirse la aplicación Microsoft Remote Desktop se debe agregar un nuevo espacio de trabajo o conexión remota seleccionando la opción "Add Workspace"

| •••    | Microsoft Remote Desktop | makinar   |
|--------|--------------------------|-----------|
|        | PCs Workspaces           | Q. Search |
| Add PC |                          |           |

7. Para agregar un workspace o conexión se pide la url

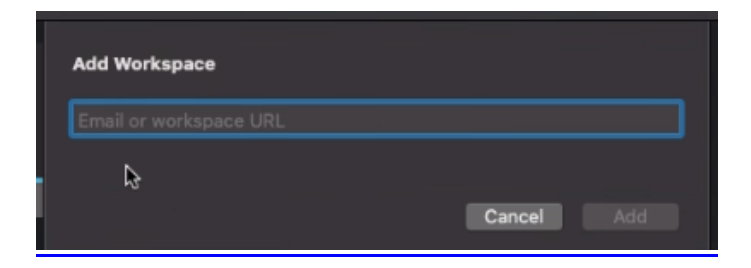

Se debe agregar la URL:

https://rdweb.wvd.microsoft.com/api/arm/feeddiscovery

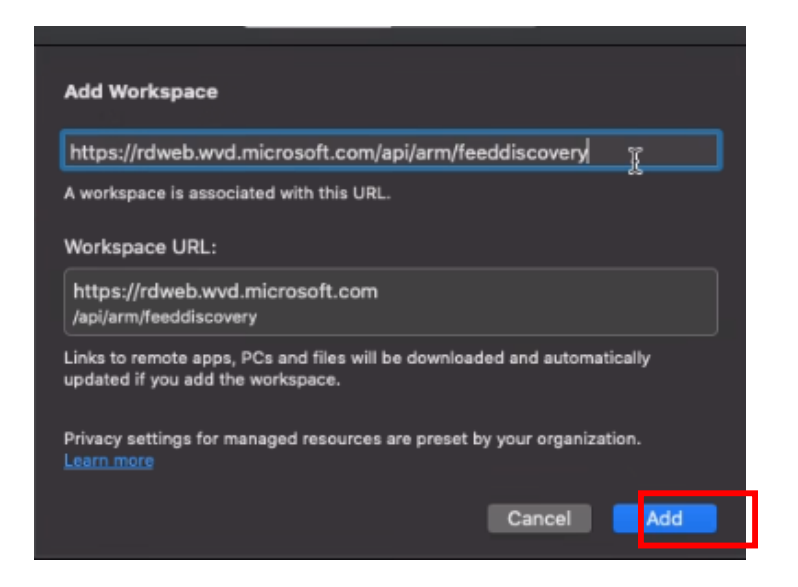

Presionar Add.

8. Debe ingresar las credenciales suministradas: usuario@softlandcloud.cl + contraseña

| Microsoft                                  |           |
|--------------------------------------------|-----------|
|                                            |           |
| Iniciar sesion                             |           |
| Correo electrónico, teléfono o Skype       |           |
| ¿No puede acceder a su cuenta?             |           |
| Opciones de inicio de sesión               |           |
|                                            | Siguiente |
|                                            |           |
|                                            |           |
|                                            |           |
|                                            |           |
|                                            |           |
|                                            |           |
|                                            |           |
|                                            |           |
|                                            |           |
|                                            |           |
|                                            |           |
| Términos de uso Privacidad y cookies · · · |           |

9. Una vez agregada una conexión, aparece en el listado Recursos. Haga doble click sobre el icono de Softland para iniciar.

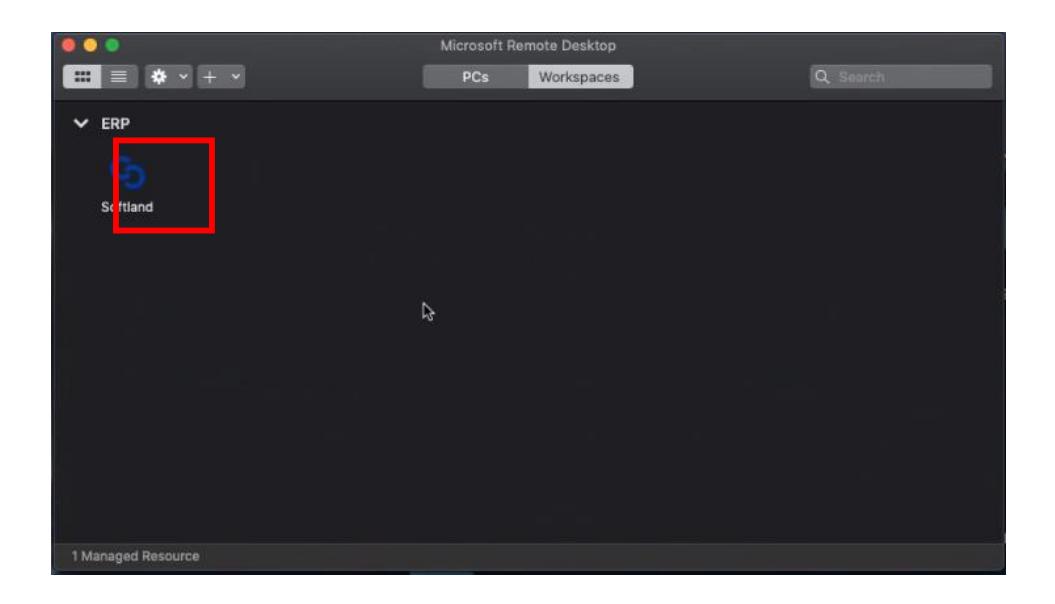

10. Luego sólo de debe hacer doble click en ella, se le pedirá de nuevo su <u>usuario@softlandcloud.cl</u> + contraseña.

| •      |                                                                                              |                            |        |  |  |
|--------|----------------------------------------------------------------------------------------------|----------------------------|--------|--|--|
| ti     | Enter Your User Ad                                                                           | count                      |        |  |  |
| k<br>5 | This user account will be used to connect to rdgateway-<br>r0.wvd.microsoft.com (remote PC). |                            |        |  |  |
| "      | Username:                                                                                    | User@Domain or Domain\User |        |  |  |
|        | Password:                                                                                    |                            | ;el    |  |  |
|        |                                                                                              | Show password              |        |  |  |
|        |                                                                                              | Cancel Co                  | ntinue |  |  |

11. Se iniciará la aplicación y podrá acceder a los módulos Softland.

| Kincrosoft Teams Editar Ver Ventana Ayuda |                                                                         |                                                           | 7 🗅 @                                                         | ♥ ▲ +   ▲ Vie 3 jul. 12:37 III use | r Q @ Ⅲ<br>- ∞ × |
|-------------------------------------------|-------------------------------------------------------------------------|-----------------------------------------------------------|---------------------------------------------------------------|------------------------------------|------------------|
|                                           |                                                                         | G Softland"                                               |                                                               |                                    |                  |
|                                           |                                                                         |                                                           |                                                               |                                    |                  |
|                                           |                                                                         |                                                           |                                                               |                                    |                  |
|                                           | Ċ                                                                       | 00                                                        | Qo                                                            |                                    |                  |
|                                           | Finanzas<br>Robusto Software para maneiar su                            | Operaciones<br>Obtenga todo el detalle de las operaciones | RRHH<br>Tenga el control y gestione los procesos              |                                    |                  |
|                                           | información financiera contable                                         | de su empresa                                             | clave de récursos humanos                                     |                                    |                  |
|                                           | 11                                                                      |                                                           |                                                               |                                    |                  |
|                                           | Conjunto de soluciones flexibles para tener<br>el control de sus ventas | Conjunto de soluciones para el control de la<br>gestión   | Herramientas y servicios para facilitar el uso<br>de Softiand |                                    |                  |
|                                           |                                                                         |                                                           |                                                               |                                    |                  |
|                                           |                                                                         |                                                           |                                                               |                                    |                  |
|                                           |                                                                         |                                                           |                                                               |                                    |                  |
|                                           |                                                                         |                                                           |                                                               |                                    |                  |
|                                           |                                                                         |                                                           |                                                               | •                                  |                  |
|                                           |                                                                         |                                                           |                                                               |                                    |                  |
| T ( ) ( ) ( ) ( ) ( ) ( ) ( ) ( ) ( ) (   | 🗎 📬 📬 🛝 🍙 🚗 🗮 🍙 🚳 🕤 (                                                   | n 🕰 🛤 🔺 🟫 💏 📽 🔞 🖬 🕯                                       | R 🖬 🛃 🧰 📼 T                                                   |                                    |                  |

12. Haciendo click derecho sobre el icono de la aplicación de Windows Virtual Desktop en la barra, podrá seleccionar entre los distintos módulos que haya iniciado o restaurar alguno que se encuentre minimizado.

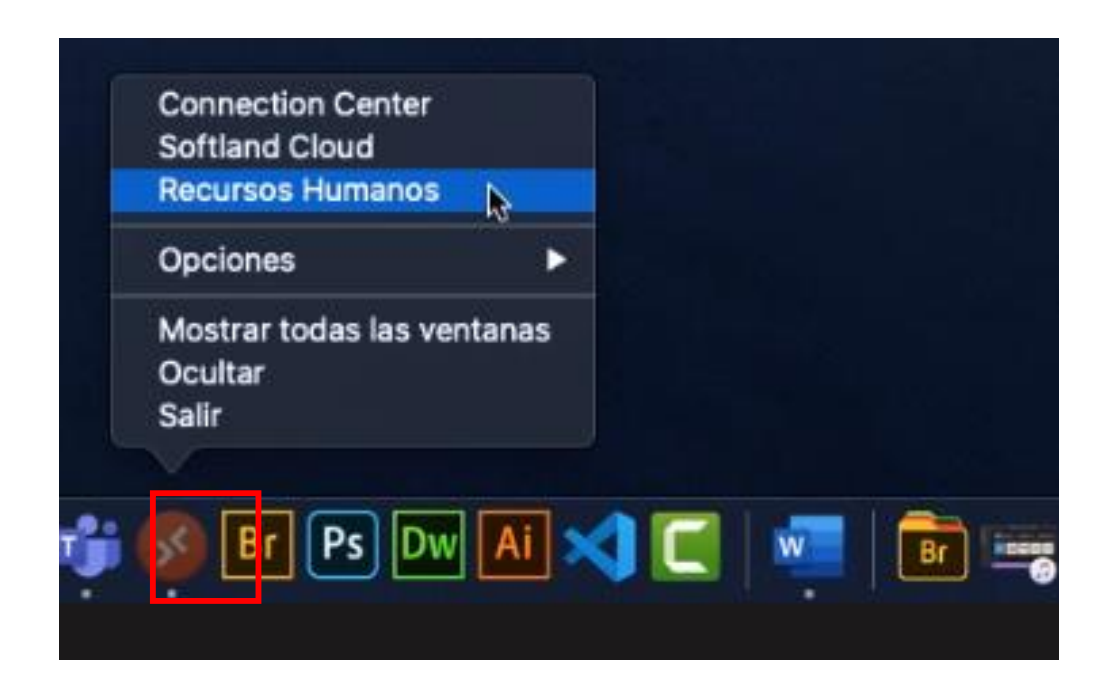